# 湖北省高值医用耗材集中采购系统 基础数据库-产品价格填报 操作手册

#### 一、 登录系统

打开网址 <u>http://www.hbyxjzcg.cn/</u>。

如图(1)所示:

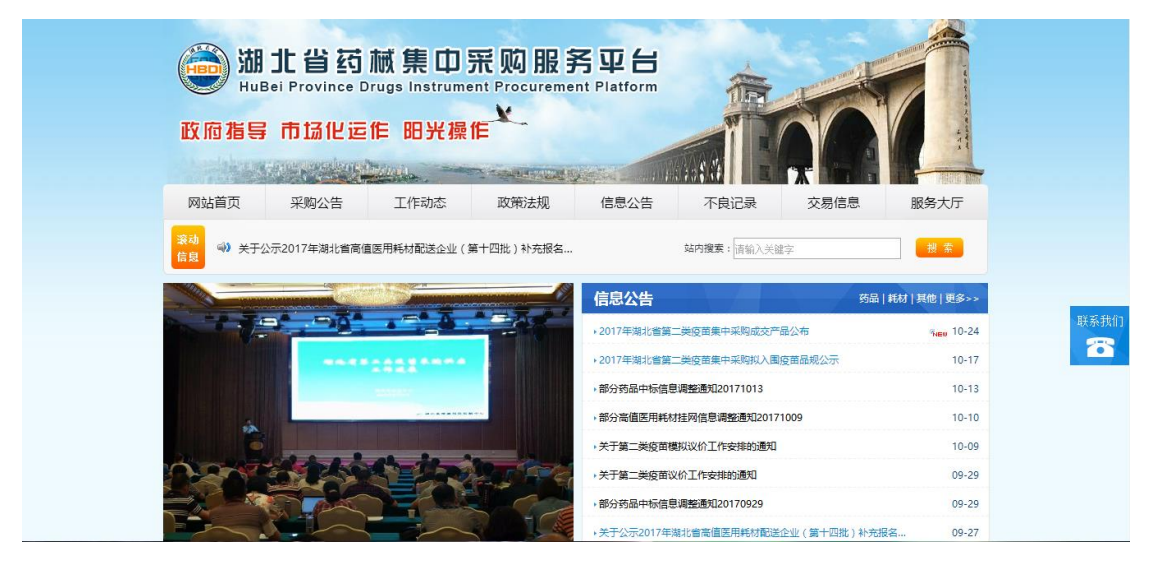

图 (1)

点击"湖北省高值医用耗材集中采购系统"进入系统登陆页,输入领 取的用户名,密码。如图(2)所示:

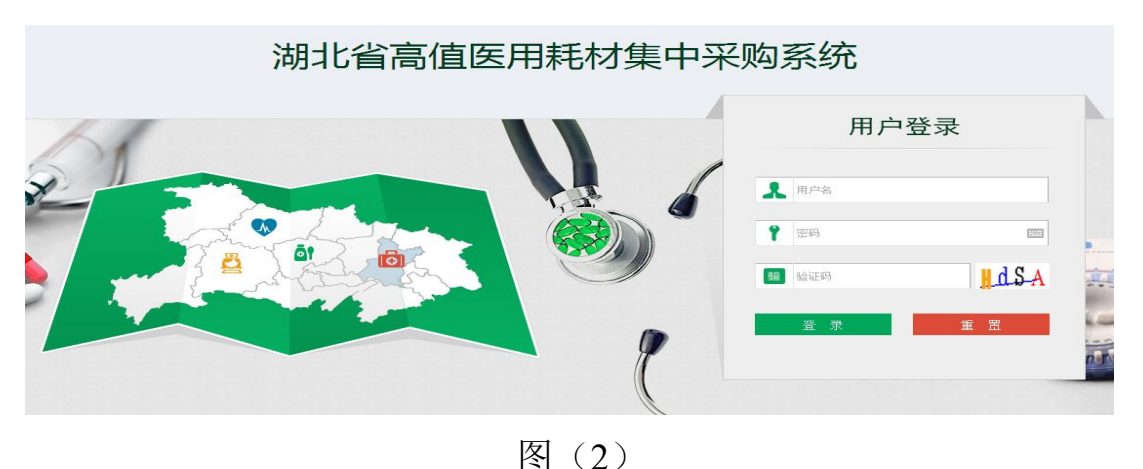

#### 二、 进入基础数据库系统

点击系统主界面的【**基础数据库系统**】进入基础数据库系统,如图 (3)、图(4):

| 湖北省高值医用耗材集中采购系统                 | 🥰 修改密码 | 🖸 退 出 |
|---------------------------------|--------|-------|
|                                 | Z      |       |
| 基础数据库系统<br>文易系统<br>正常系统<br>正常系统 | ₽\$>>  |       |
| 版权所有: 湖北省公共资源交易中心               |        |       |

图 (3)

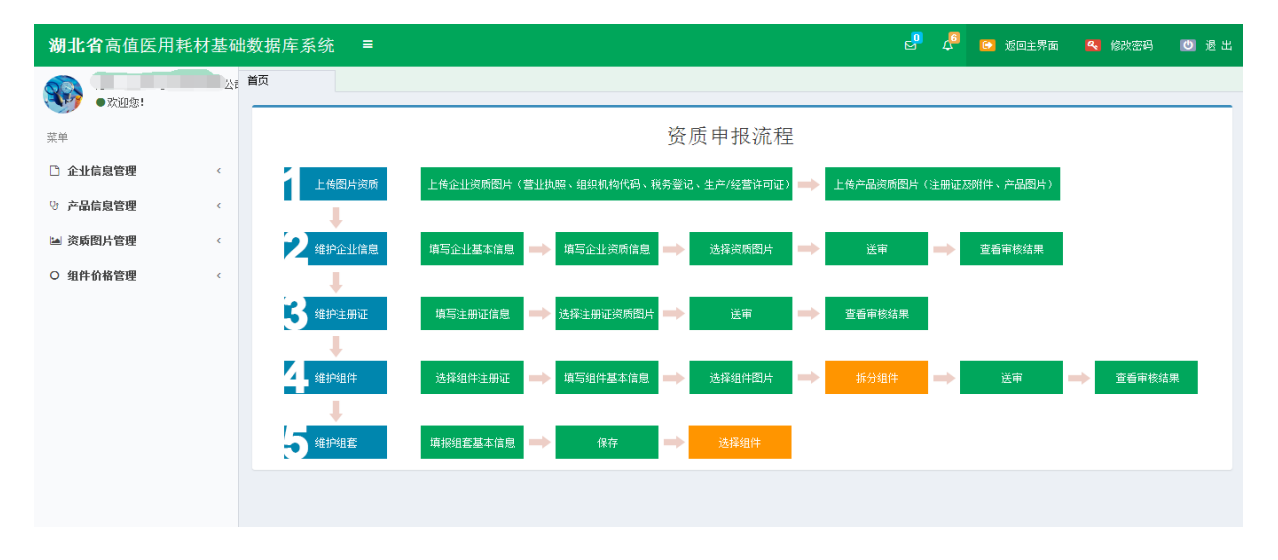

图(4)

#### 三、 填报产品价格信息

1、点击菜单【组件价格管理-组件价格管理】进入组件价格填报功

#### 能,如图(5)

| 湖北省高值医用耗材基础                           | 数据库系  | 统 ≡     |             |       |            |               |                | 2 4     | 🖸 121 | 回主界面     | <table-cell> 修改3</table-cell> | <b>密码 </b> 🔘 | 退出       |
|---------------------------------------|-------|---------|-------------|-------|------------|---------------|----------------|---------|-------|----------|-------------------------------|--------------|----------|
|                                       | 首页    | 组件价格管理  | ₽×          |       |            |               |                |         |       |          |                               |              |          |
| ●欢迎您!                                 | 组件价标  | 各填报     |             |       |            |               |                |         |       |          |                               | C R          | 創新<br>創新 |
| 菜单                                    | 组件编号: | 请输入     |             | 产品名称: | 请输入        |               | 注册             | 册证编号: 请 | 输入    |          |                               |              |          |
| ○ 企业信息管理 〈                            | 生产企业: | 请输入     |             | 组件分类: | 一全部一       |               | ٣              |         |       |          |                               |              |          |
| ひ 产晶信息管理 く                            |       |         |             | 组件价   | 格维护界       | 面             |                |         |       |          | 查 询                           | 导出           |          |
| >>>>>>>>>>>>>>>>>>>>>>>>>>>>>>>>>>>>> | 组件价格填 | 鞎       |             |       |            |               |                |         |       |          |                               | -            |          |
| O 组件价格管理 🛛 🗸 🗸                        |       | 价格 组件编  | 号 分类名称      | 产品名称  | 注册证编号      | 注册证规格         | 注册证型号          | 生产企业    | CODE  | 提交       | 操作                            |              |          |
| <ul> <li>9 组件价格管理</li> </ul>          | 1 🗆   | + 00031 | 001 白内障注吸器  | 111   | 国械注进201532 | 344           | 44             | 55      | 1     | *        | 1                             |              | -        |
| O 伯格公示 ♠                              | 2 🗆   | + 00030 | 984 玻切头     | 医用耗材  | zmm7       | h800-1 j900-1 | 8k839-3 w2323- | 无锡实业有限器 | 4     | <b>*</b> | 1                             |              |          |
|                                       | 3 🔲   | + 00030 | 983 玻切手术附件包 | 支架    | zmm8       | SMLXL         | SMXL           | 新金属耗材研究 | 2     | ×        | 🕹 🕂                           |              |          |
|                                       | 4 🗆   | + 00030 | 981 玻切气波过滤帽 | 5     | zmm6       | 5             | 5              | 5       | 2     | ×        | 24                            |              |          |
|                                       | 5     | + 00030 | 968 白内障注吸器  | 2     | p          | 2             | 2              | 2       | 1     | ×        | 🕹 🕂                           |              |          |
| 点击组件价格官坦                              | 地へ    | + 00030 | 966 白内障注吸器  | 2     | zmm4       | 2             | 2              | 2       | 2     | ×        | 2+                            |              |          |
|                                       |       |         |             | ·     |            |               |                |         |       |          |                               |              |          |
|                                       |       |         |             | 冬     | (5)        |               |                |         |       |          |                               |              |          |

2、点击右上方【导出】按钮导出需填报价格的 code 信息,即在"湖 北省药械集中采购服务平台"所有已申报注册的高值医用耗材,如图 (6)

| 湖北省高值医用耗材基础      | 別北省高值医用耗材基础数据库系统 = 🔮 🖉 🙆 透回主界面 🔍 的波려 🔘 권보 |      |    |          |         |       |            |               |               |                                           |        |          |         |     |
|------------------|-------------------------------------------|------|----|----------|---------|-------|------------|---------------|---------------|-------------------------------------------|--------|----------|---------|-----|
| 3 强生(上海)医疗器材有限公司 | 首页                                        |      | 组  | 件价格管理 🗙  |         |       |            |               |               |                                           |        |          |         |     |
| ●欢迎您!            | 组件                                        | 价格   | 填  | 报        |         |       |            |               |               |                                           |        |          |         | ⊂刷新 |
| 菜单               | 相供論                                       | :문:  | 法松 | λ        |         | 产品名称: | (書称))      |               | 注目            | 证编号: []]]                                 | 46 ).  |          |         |     |
| 企业信息管理           | 生产企                                       | sis. | 请给 |          |         | 组件分类: | 全部         |               | •             | 18-10 - 1 - 1 - 1 - 1 - 1 - 1 - 1 - 1 - 1 | 111/ \ |          |         |     |
| 0. 女只给自答理 /      |                                           |      |    |          |         |       |            |               |               |                                           |        |          | 雪 海 📃 🚦 | - # |
| · ) mage         |                                           |      |    |          |         |       |            |               | 「「「「」」「」」     | 出按钮                                       | 导出     | code     | 2       |     |
| 资质图片管理           | 组件的                                       | 〉格埔  | 报  |          |         |       |            |               |               |                                           |        |          |         | -   |
| O 组件价格管理 ~       |                                           |      | 价格 | 组件编号     | 分类名称    | 产品名称  | 注册证编号      | 注册证规格         | 注册证型号         | 生产企业                                      | CODE   | 提交       | 操作      |     |
| O 组件价格管理         | 1                                         |      | +  | 00031001 | 白内障注吸器  | 111   | 国械注进201532 | 344           | 44            | 55                                        | 1      | *        | 1       | *   |
| O 价格公示           | 2                                         |      | +  | 00030984 | 玻切头     | 医用耗材  | zmm7       | h800-1 j900-1 | k839-3 w2323- | 无锡实业有限责                                   | 4      | <b>*</b> | 1       |     |
|                  | 3                                         |      | +  | 00030983 | 玻切手术附件包 | 支架    | zmm8       | SMLXL         | SMXL          | 新金属耗材研究                                   | 2      | ×        | 2+      |     |
|                  | 4                                         |      | +  | 00030981 | 玻切气液过滤帽 | 5     | zmm6       | 5             | 5             | 5                                         | 2      | ×        | 24      |     |
|                  | 5                                         |      | +  | 00030968 | 白内障注吸器  | 2     | p          | 2             | 2             | 2                                         | 1      | ×        | 2+      |     |
|                  | 6                                         |      | +  | 00030966 | 白内障注吸器  | 2     | zmm4       | 2             | 2             | 2                                         | 2      | ×        | 2.+     |     |
|                  |                                           |      |    |          |         |       |            |               |               |                                           |        |          |         |     |

图 (6)

#### 导出后的文件如图(7)

| H     | <del>ار</del> ا | ð 1      | ÷        |       |                  |         |                                                                                                    |            | J        | 用户已提交线   | 目件拆分信息 | 洟-CODE (2 | ) [兼容模式] | - Excel |   |
|-------|-----------------|----------|----------|-------|------------------|---------|----------------------------------------------------------------------------------------------------|------------|----------|----------|--------|-----------|----------|---------|---|
| 文件    | 开始              | é ł      | 歃        | 页面布刷  | <b>予</b> 公:      | 式数据     | こう 审阅 しんしょう しんしょう しんしょ しんしょ | 视图         | 加载项      | 团队(      | 2 告诉我您 | 想要做什么…    |          |         |   |
| _     |                 | _        | _        |       |                  |         |                                                                                                    |            |          |          |        |           |          |         |   |
| A1    |                 | <b>-</b> | $\times$ | V .   | f <sub>×</sub> 组 | 1件编号    |                                                                                                    |            |          |          |        |           |          |         |   |
|       |                 |          |          |       |                  |         |                                                                                                    |            |          |          |        |           |          |         |   |
|       |                 |          |          |       |                  |         |                                                                                                    |            |          |          |        |           |          |         |   |
| - A   | A               |          |          | В     |                  | C       | D                                                                                                    | E          | F        | G        | H      | <u> </u>  | J        | K       | L |
| 1 组件  | ⊧编号 (           | CODE     | 扁码(对)    | 立模板Co | odelD)           | 产品规格    | 产品型号                                                                                                    | 产品码        | 产品性能组    | 产品材质     | 挂网状态   |           |          |         |   |
| 2 000 | 01665           | 000016   | 656679   | 30    |                  | WJ/XBQ- | D WJ/XBQ-[                                                                                                    | WJ/XBQ-D   | WJ/XBQ-D | WJ/XBQ-D | )未挂网   |           |          |         |   |
| 3 000 | 01665 🚺         | 000016   | 656679   | 33    |                  | 发个      | 哒                                                                                                    | 阿发         | 啊撒范德萨    | 我        | 未挂网    |           |          |         |   |
| 4 000 | 01665 ไ         | 000016   | 656679   | 34    |                  | L       | 3.0mm                                                                                                    | 27 x 6.4/2 | 球员型摸头    | 24       | 未挂网    |           |          |         |   |
| 5 000 | 01665 🕻         | 000016   | 656679   | 35    |                  | 4       | 4                                                                                                    | 3          | 4        |          | 未挂网    |           |          |         |   |
|       |                 |          |          |       |                  |         |                                                                                                    |            |          |          |        |           |          |         |   |

图(7)

企业需根据该表格,分别按照组件整理各组件下 code 的价格信息,

价格申报来源为 2012 年以来全国其他省级、区域联合体或地市级集 中采购的中标价/挂网价中最低五个的价格(不含湖北省)(以下简称 "外省价格"),和湖北省各地市最新一次产生的中标价/挂网价的所 有价格(以下简称"湖北省地市价格"),如共有组件 10 个,则需要 分别整理这 10 个组件对应的外省价格和湖北省地市价格共 20 个 Excel 文件

3、点击列表中操作列中的学按钮,开始导入流程,如图(8)、图(9)

| 首 | ຈົ   |            | 组  | 1件价格管理 🗙 |         |       |            |                 |                                         |         |      |    |                  |     |     |
|---|------|------------|----|----------|---------|-------|------------|-----------------|-----------------------------------------|---------|------|----|------------------|-----|-----|
| ¥ | 目件任  | 介格         | 뇤  | 报        |         |       |            |                 |                                         |         |      |    |                  |     | ⊂刷新 |
|   | 组件编  | 号:         | 请输 | ì入       |         | 产品名称: | 请输入        |                 | 注册                                      | 明证编号: 请 | 输入   |    |                  |     |     |
|   | 生产企: | <b>∦</b> ∶ | 请辅 | ìλ       |         | 组件分类: | 一全部一       |                 | •                                       |         |      |    |                  |     |     |
|   |      |            |    |          |         |       | 点击此打       | 安钮开始            | 价格导入                                    | 流程      |      |    | 查 询              | 告 出 | 1   |
|   | 目件价  | 格垣         | 报  |          |         |       |            |                 |                                         |         |      |    |                  |     | -   |
|   |      |            | 价格 | 组件编号     | 分类名称    | 产品名称  | 注册证编号      | 注册证规格           | 注册证型号                                   | 生产企业    | CODE | 提交 | 操作               |     |     |
|   | 1    |            | +  | 00031001 | 白内障注吸器  | 111   | 国械注进201532 | 344             | 44                                      | 55      |      | ~  | 1                |     | -   |
|   | 2    |            | +  | 00030984 | 玻切头     | 医用耗材  | zmm7       | h800-1 j900-1 8 | k839-3 w2323-                           | 无锡实业有限。 | 4    | -  | <b></b>          |     |     |
|   | 3    |            | +  | 00030983 | 玻切手术附件包 | 支架    | zmm8       | SMLXL           | SMXL                                    | 新金属耗材研究 | 2    | ×  | <b>Z</b> +       |     |     |
|   | 4    |            | +  | 00030981 | 玻切气液过滤帽 | 5     | zmm6       | 5               | 5                                       | 5       | 2    | ×  | <u> </u>         |     |     |
|   | 5    |            | +  | 00030968 | 白内障注吸器  | 2     | p          | 2               | 2                                       | 2       | 1    | ×  | 1 <del>1</del> 4 |     |     |
|   | 6    |            | +  | 00030966 | 白内障注吸器  | 2     | zmm4       | 2               | 2                                       | 2       | 2    | ×  | 1 ÷              |     |     |
|   |      |            |    |          |         |       |            |                 | You to the solid day of the solid state |         |      |    |                  |     |     |

图 (8)

| 首页    | 组件价格管理 ×                                                                                                    |                |
|-------|----------------------------------------------------------------------------------------------------|----------------|
| 组件价格  | 4                                                                                                    | ⇔刷新            |
| 组件编号: | 请输入 注册证编号: 请输入 注册证编号: 请输入                                                                                                    |                |
| 生产企业: | 请输入 <b>组件分类: 一全部─</b> ▼                                                                                                    |                |
|       | 组件价格 X                                                                                                    | 查询 导出          |
| 组件价格填 | <del>0</del> 提示                                                                                                    | -              |
|       | 1: 下载Excel模板。<br>2: 这怪需要上传的文件,上传本省价格点击导入本省价格按钮,上传外省价格点击导入外省价格按钮。(每个CODEID最多項报5个外省价<br>2: 元本本本本本本本本本本本本本本本本本本本本本本本本本本本本本本本本本本本本 | 操作             |
| 1     | 格,每个COULL藏多項版1个本省地市价格)<br>3: 福认于误占击对应的导入检探。                                                                                    |                |
| 3     |                                                                                                    | 24             |
| 4     | 第一步:点击下载模板                                                                                                    | 24             |
| 5     | 第二步:选择文件                                                                                                    | <b>&amp;</b> + |
| 6     | 第三步:点击导入本省价格信息 第三步:点击导入外省价格信息                                                                                                  | 2+             |
| 7 🗖   | 21200 C高通22世                                                                                                    | 14             |
|       | 4 ≪   1 共 40页  ▶ ▶ ■ 10▼                                                                                                    | 1-10 共398条     |

图 (9)

4、点击【第一步:点击下载模板】下载 Excel 模板,如图(10)

| į. | 首页    | 组件价格管理 🗙                                                                                  |            |
|----|-------|-------------------------------------------------------------------------------------------|------------|
|    | 组件价格  | 各填报                                                                                       | ⊂刷新        |
|    | 组件编号: | 请翁入 注册证编号: [请翁入 注册证编号: [请翁入                                                               |            |
|    | 生产企业: | 请输入 <b>组件分类: 一全卸一 ▼</b>                                                                   |            |
|    |       | 组件价格 X 查询                                                                                 | 寺 出        |
|    | 组件价格填 | ●提示<br>1: 下戦treal接折。                                                                      | -          |
|    | 1     | 2: 法择案要上传的文件,上传本省价格点击导入本省价格按钮,上传外省价格点击导入外省价格按钮。(每个CODEID最多填振5个外省价格,每个CODEID最多填振17个本省地市价格) | 2          |
|    | 2     | 3:确认无误点击对应的导入按钮。                                                                          | p .        |
|    | 3     |                                                                                           | a          |
|    | 4     | 点击此按钮卜载模板                                                                                 | a          |
|    | 5 0   | 第二步:选择文件                                                                                  | D          |
|    | 6 U   | 第三步:点击导入本省价格信息 第三步:点击导入外省价格信息                                                             | <b></b>    |
|    | 7     | 经1200C高减处性<br>产品由中南大:                                                                     | •          |
|    |       |                                                                                           | 1-10 共398条 |

图 (10)

下载后的文件如图(11)

🗎 价格模板

图 (11)

解压后得到两个 Excel 文件,如图(12)。

 此电脑 > 新加卷 (D:) > DownLoad > 价格模板

 名称
 修改日期
 类型
 大小

 國 湖北省地市价格导入模板
 2017/10/26 18:53
 Microsoft Excel ...
 25 KB

 國 外省价格导入模板
 2017/10/26 18:53
 Microsoft Excel ...
 25 KB

 图 外省价格导入模板
 2017/10/26 18:53
 Microsoft Excel ...
 26 KB

打开 Excel 如图 (13)

|                                                                         | ¢ - ∓ |                                                                                                    |                                                                                                    |                                                                             |                                 |                                  | 湖北 | <b>省地市价格导入</b>           | 模板 [受保护的视图 | ]] - Excel |   |  |
|-------------------------------------------------------------------------|-------|----------------------------------------------------------------------------------------------------|----------------------------------------------------------------------------------------------------|-----------------------------------------------------------------------------|---------------------------------|----------------------------------|----|--------------------------|------------|------------|---|--|
| 文件 开                                                                    | 台 插入  | 页面布局                                                                                                    | 公式                                                                                                    | 数据                                                                          | 审阅视                             | 图 加载项                            | 团队 | ♀ 告诉我您想                  | 景要做什么…     |            |   |  |
| G17                                                                     | • : × | √ f <sub>x</sub>                                                                                                    |                                                                                                    |                                                                             |                                 |                                  |    |                          |            |            |   |  |
| A                                                                       |       |                                                                                                    |                                                                                                    |                                                                             | В                               |                                  |    |                          | С          | D          | E |  |
| 1 CodelD<br>2<br>3<br>4<br>5<br>6<br>7<br>8<br>9<br>9<br>10<br>11<br>12 |       | aw, 请使服<br>gar, 请供服<br>gar, 请保<br>基<br>方<br>内<br>导<br>地<br>照<br>行<br>大<br>の<br>の<br>号<br>一<br>地<br>照<br>行<br>の<br>の<br>の<br>の<br>の<br>の<br>の<br>の<br>の<br>の<br>の<br>の<br>の | <sup>括号内:</sup><br>前<br>倉<br>二<br>前<br>合<br>二<br>前<br>合<br>二<br>一<br>一<br>石<br>石<br>三<br>二<br>一<br>一<br>一<br>一<br>石<br>石<br>三<br>二<br>二<br>一<br>二<br>一<br>二<br>一<br>二<br>二<br>一<br>二<br>一<br>二<br>二<br>一<br>一<br>一<br>一<br>一 | a称<br>原展和市場<br>Math<br>Math<br>Math<br>Math<br>Math<br>Math<br>Math<br>Math | 小市,天门市,<br>市,天门市,<br>小单う<br>小填写 | 市,孝感市,荆<br>神农架林区)<br>亡格格正<br>名称, |    | 11市,咸宁市,随<br>使用文本<br>汉市" | 价格         | 价格来源       |   |  |

(图13)

填充价格数据后的 Excel 文件示例如图(14)

| E  | 5-        | <> =           |              |       |      |       |       |       | 湖      | 比省地市价格导入模板 [兼容] | 莫式] - Excel |             |
|----|-----------|----------------|--------------|-------|------|-------|-------|-------|--------|-----------------|-------------|-------------|
| 文  | ;件 开始     | 插入             | 页面布局         | 公式    | 数据   | 审阅    | 视图    | 加載项   | 团队     | ♀ 告诉我您想要做什么…    |             |             |
| _  |           |                |              | 1     |      |       |       |       |        |                 |             |             |
| B1 | 7 -       | $\pm$ $\times$ | $\sqrt{f_x}$ |       |      |       |       |       |        |                 |             |             |
|    |           |                |              |       |      |       |       |       |        |                 |             |             |
|    | 4         |                |              |       |      |       | F     | 3     |        |                 | С           | D           |
|    |           |                | 湖北地市名        | a称,请  | 使用括号 | 内名称   |       |       |        |                 |             |             |
|    |           |                | (武汉市,黄       | 責石市,十 | 堰市,宜 | 昌市,襄阳 | 日市,鄂州 | 市,荆门市 | ,孝感市,弗 | 则州市,黄冈市,咸宁市,随   |             |             |
| 1  | CodeID    |                | 州市,恩施士       | L家族苗  | 族自治州 | 1.仙桃市 | ,潜江市, | 天门市,神 | 农架林区   | )               | 价格          | 价格来源        |
| 2  | 000310016 | 67981          | 黄石市          |       |      |       |       |       |        |                 | 100         | 黄石市2017中标数据 |
| 3  | 000310016 | 67981          | 十堰市          |       |      |       |       |       |        |                 | 101         | 十堰市2017中标数据 |
| 4  | 000310016 | 67981          | 宜昌市          |       |      |       |       |       |        |                 | 102         | 宜昌市2018中标数据 |
| 5  | 000310016 | 67981          | 襄阳市          |       |      |       |       |       |        |                 | 103         | 襄阳市2019中标数据 |
| 6  | 000310016 | 67981          | 鄂州市          |       |      |       |       |       |        |                 | 104         | 鄂州市2020中标数据 |
| 7  | 000310016 | 67981          | 荆门市          |       |      |       |       |       |        |                 | 105         | 荆门市2021中标数据 |
| 8  | 000310016 | 67981          | 孝感市          |       |      |       |       |       |        |                 | 106         | 孝感市2022中标数据 |
| 9  | 000310016 | 67981          | 荆州市          |       |      |       |       |       |        |                 | 107.7       | 黄冈市2023中标数据 |
| 10 | 000310016 | 67981          | 黄冈市          |       |      |       |       |       |        |                 | 108.8       | 咸宁市2024中标数据 |
| 11 |           |                |              |       |      |       |       |       |        |                 |             |             |
| 12 |           |                |              |       |      |       |       |       |        |                 |             |             |
| 13 |           |                |              |       |      |       |       |       |        |                 |             |             |

图 (14)

5、价格数据文件制作完成后,点击**【第二步:选择文件】**选择需导 入的数据文件,如图(15)、图(16)、图(17)

| 首页    | 组件价格管理 🗙                                   |                  |                |                 |              |         |                                  |         |
|-------|--------------------------------------------|------------------|----------------|-----------------|--------------|---------|----------------------------------|---------|
| 组件价格  | 填报                                         |                  |                |                 |              |         |                                  | ₿刷新     |
| 组件编号: | 请输入                                        | 产品名称:            | 请输入            |                 | 注册证编号:       | 请输入     |                                  |         |
| 生产企业: | 请输入                                        | 组件分类:            | 一全部一           | Ŧ               |              |         |                                  |         |
|       | 组件价格                                       |                  |                |                 |              | ×       | 查询 导。                            | ц       |
| 组件价格填 | <mark>●提示</mark><br>1: 下载Racel横板。          |                  |                |                 |              |         |                                  | - 1     |
| 1     | 2: 选择需要上传的文件,上传本省价<br>格,每个CODEI最多填报17个本省地市 | (格点击导入本省价<br>价格) | 格按钮,上传外省价格点击   | 导入外省价格按钮。,      | (每个CODEID最多) | 填报5个外省价 | ž 操作<br><b>● ●</b>               | *       |
| 2     | 3: 确认无误点击对应的导入按钮。                          |                  |                |                 |              |         | → ↓ ↓                            |         |
| 3 4   | 第一步:点击下载模板                                 | 点                | <b>击此按钮选</b> 择 | 全文件             |              |         | ( <u>2</u> +<br>( <del>2</del> + |         |
| 5     | 第二步:选择文件                                   |                  |                |                 |              |         | < <u>2</u> +                     |         |
| 6     | 第三步:点击导入本省价格信息                             | 第三步: 点;          | 击导入外省价格信息      |                 |              |         | ( <u></u>                        |         |
| 7     |                                            |                  |                |                 |              |         | 24                               |         |
|       |                                            |                  |                | 经1200 Ca<br>产品由 | 新通知型<br>中南大: |         |                                  | -       |
|       |                                            |                  | 🛯 🖛 📘 共 40 页 🕨 | > > 10 T        |              |         | 1 - 10                           | 共 398 条 |

#### 图 (15)

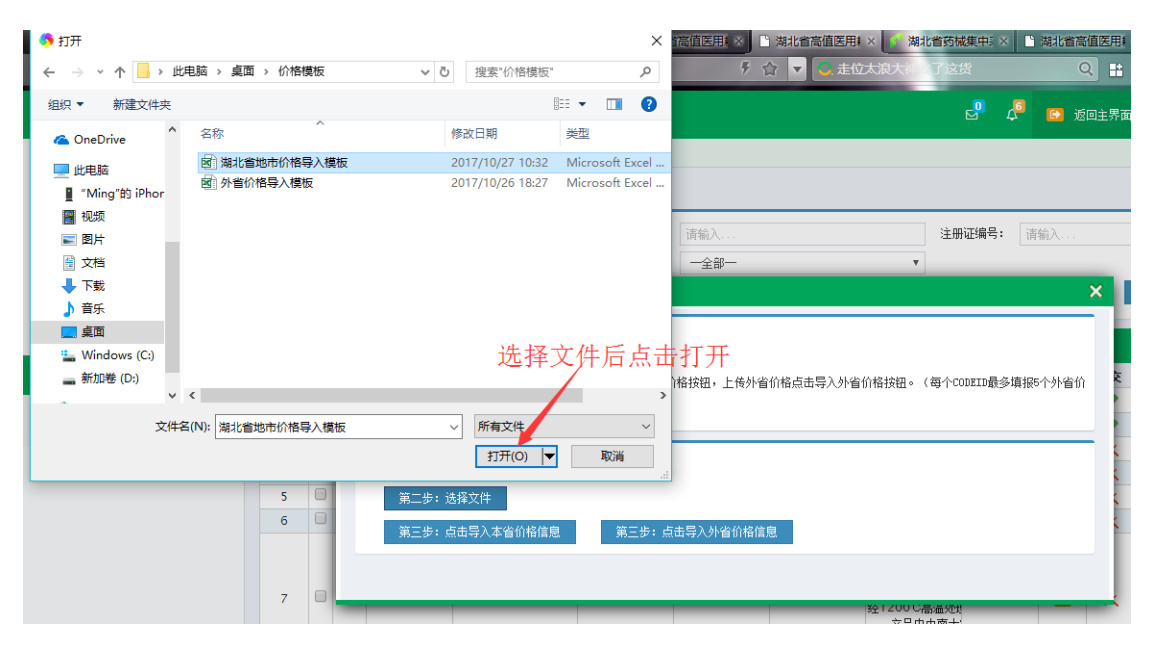

图 (16)

| Ē | 首页            |    | 组件价格管理 🗙                                                                        |                                      |            |                |                |         |
|---|---------------|----|---------------------------------------------------------------------------------|--------------------------------------|------------|----------------|----------------|---------|
|   | 组件            | 价格 | <b>各填报</b>                                                                      |                                      |            |                |                |         |
|   | 组件编           | 号: | 请输入                                                                             | 产品名称                                 | 请输入        |                | 注册证编号:         | 请输入     |
|   | 生产企           | 业: | 请输入                                                                             | 组件分类                                 | : 一全部一     |                | •              |         |
|   |               |    | 组件价格                                                                            |                                      |            |                |                | ×       |
|   | 组件价<br>1<br>2 | 格填 | <mark>提示</mark><br>1: 下载Excel <sup>‡</sup><br>2: 选择需要上<br>格,每个CODEI<br>3: 确认无误点 | www.hbyxjzcg.cn:812 显<br>上传成功。请点击导入! | π <b>:</b> | ×<br>确定        | 钮。(每个CODEID最多) | 填振5个外省价 |
|   | 4             |    | 第一步:点击下                                                                         | 载模板                                  |            |                |                |         |
|   | 5             |    | 第二步:选择文                                                                         | (件                                   |            | тн –           |                |         |
|   | 6             |    | 第三步:点击寻                                                                         | 入本省价格信息 第三步:                         | 点击导入外省价    | <sup>湘信息</sup> | 下上传成切,         | 可开始导    |
|   | 7             |    |                                                                                 |                                      | _          | 201            | 2001日早島初刊      |         |

图 (17)

6、如所选择的文件为本省价格数据,则点击【第三步:点击导入本 省价格信息】,如选择的文件为外省价格数据,则点击【第三步:点 击导入外省价格信息】,点击后,提示导入成功,则完成导入操作, 如图(18)

| 首页 组件价格              | 管理 ×                                    |                |                |                        |                              |       |    |                |            |
|----------------------|-----------------------------------------|----------------|----------------|------------------------|------------------------------|-------|----|----------------|------------|
| 组件价格填报               |                                         |                |                |                        |                              |       |    |                | ⊂刷新        |
| <b>组件编号:</b> 请输入     |                                         | 产品名称:          | 请输入            |                        | 注册证编号:                       | 请输入   |    |                |            |
| 生产 <sup>企</sup> 组件价格 |                                         |                |                |                        |                              | ×     |    |                |            |
| <b>0</b> 提示          |                                         |                |                |                        |                              |       |    | 查 询            | 导出         |
| 1:下载                 | ixcel模板。                                |                |                |                        |                              |       | -  |                | -          |
| <b>2:</b> 选择<br>格,每个 | 需要上传的文件,上传本省价格点司<br>20DBI最多填报17个本省地市价格) | 出导入本省价格按钮      | ,上传外省价格点击导入外省  | ì价格按钮。(每个COI           | DEID最多填报5个                   | 外省价   | 提交 | 操作             |            |
| 1 3:确认               | 无误点击对应的导入按钮。                            |                |                |                        |                              |       | *  | 🛷 🕂            | <b>^</b>   |
| 2 第一步                | 点击下载模板                                  | در با با       |                |                        |                              |       | *  | <b>*</b> +     |            |
| 3 第一共                | 进择文件                                    | / 点击孩          | 钮导人            |                        |                              |       | ×  | 14<br>14       |            |
| 5                    |                                         |                | 日本从均产告         |                        |                              |       | x  | 2+             |            |
| 6                    | 只击守八 <b>本</b> 首切恰信息                     | 第三步: 只古守八3     | 作自107份信息       |                        |                              |       | ×  | 1 <del>4</del> |            |
|                      |                                         |                |                |                        |                              |       |    |                |            |
| 7 + 000              | 30965 白肉隨注雨器                            | 这其微世石与磷酸       | 7mm2国合药监域 玄易中山 | <sub>「大学湖</sub> 所需的营养与 | 5代谢<br>这其两位7                 | 558 0 | ~  | 24             |            |
|                      | 10300 D1304/EWG8                        | 7至至94次11—194股。 |                | 9八子/1 经1200℃高<br>产品由中  | 温处现 <sup>在重要转换化</sup><br>P南大 | 1JR   |    |                | -          |
|                      |                                         |                | 📧 🔜 📘 井 40 页 🕨 | ▶ 10 ▼                 |                              |       |    | 1 - 1          | 10 # 398 条 |

图 (18)

提示保存成功,则导入成功,如图(19)

|   |                              | ~~~ |                                                           |                                                                         |                                                              | ● 提示信息                                                                 |                                                    | ×                                                  |                                                          |                                                   |                                |                             |                                              |    |    |
|---|------------------------------|-----|-----------------------------------------------------------|-------------------------------------------------------------------------|--------------------------------------------------------------|------------------------------------------------------------------------|----------------------------------------------------|----------------------------------------------------|----------------------------------------------------------|---------------------------------------------------|--------------------------------|-----------------------------|----------------------------------------------|----|----|
| 首 | 页                            |     | 组                                                         | 件价格管理 🗙                                                                 |                                                              |                                                                        |                                                    |                                                    |                                                          |                                                   |                                |                             |                                              |    |    |
| 4 | 组件化                          | 价柞  | 各填                                                        | 报                                                                       |                                                              | 保存成功!                                                                  |                                                    |                                                    |                                                          |                                                   |                                |                             |                                              | e  | 刷新 |
|   | 组件编号                         | 묵:  |                                                           |                                                                         |                                                              | 产品名称:                                                                  | 请输入                                                |                                                    | 注册                                                       | 册证编号: 请                                           |                                |                             |                                              |    |    |
|   | 生产企                          | ±։  |                                                           |                                                                         |                                                              | 组件分类:                                                                  | 一全部一                                               |                                                    | Ŧ                                                        |                                                   |                                |                             |                                              |    |    |
|   |                              |     |                                                           |                                                                         |                                                              |                                                                        |                                                    |                                                    |                                                          |                                                   |                                |                             | 杳 询                                          | 导出 |    |
|   |                              |     |                                                           |                                                                         |                                                              |                                                                        |                                                    |                                                    |                                                          |                                                   |                                |                             |                                              |    |    |
|   |                              |     |                                                           |                                                                         |                                                              |                                                                        |                                                    |                                                    |                                                          |                                                   |                                |                             | _                                            |    |    |
| ľ | 组件价                          | 格填  | 顛报                                                        |                                                                         |                                                              |                                                                        |                                                    |                                                    |                                                          |                                                   |                                |                             |                                              |    | -  |
| ľ | 组件价                          | 格垣  | 〕<br>していたいです。<br>「おんしいでは、「しん」」<br>「おんしいでは、「しん」」<br>「おんしい」 | 组件编号                                                                    | 分类名称                                                         | 产品名称                                                                   | 注册证编号                                              | 注册证规格                                              | 注册证型号                                                    | 生产企业                                              | CODE                           | 提交                          | 操作                                           |    | -  |
|   | 组件价 <sup>;</sup>             | 格坦  | 真报                                                        | <b>组件编号</b><br>00031001                                                 | 分类名称                                                         | 产品名称<br>111                                                            | <b>注册证编号</b><br>国械注进201532                         | 注册证规格<br>2 344                                     | <b>注册证型号</b><br>44                                       | 生产企业<br>55                                        | CODE                           | 提交<br>✔                     | 援作<br><b>⋞</b> 中                             |    | -  |
|   | 组件价<br>1<br>2                | 格坦  | 真报<br>价格<br>+<br>+                                        | <b>组件编号</b><br>00031001<br>00030984                                     | <b>分类名称</b><br>白内障注吸器<br>玻切头                                 | <b>产品名称</b><br>111<br>医用耗材                                             | <u>注册证编号</u><br>国械注进201532<br>zmm7                 | <mark>注册证规格</mark><br>2 344<br>h800-1 j900-1       | <b>注册证型号</b><br>44<br>8k839-3 w2323-                     | <b>生产企业</b><br>55<br>行无锡实业有限                      | CODEž<br>1<br>4                | 提交<br>♥<br>♥                | 援作<br>✔ <del>↑</del><br>✔ <del>↑</del>       |    | -  |
|   | 组件价<br>1<br>2<br>3           | 格坦  |                                                           | <u>组件编号</u><br>00031001<br>00030984<br>00030983                         | <b>分类名称</b><br>白内障注吸器<br>破切头<br>跛切手术附件包                      | 产品名称           111           医用耗材           支架                         | <b>注册证编号</b><br>国械注进201532<br>zmm7<br>zmm8         | 注册证规格<br>2 344<br>h800-1 j900-1<br>SMLXL           | <b>注册证型号</b><br>44<br>&k839-3 w2323-<br>SMXL             | <b>生产企业</b><br>55<br>无锡实业有限到<br>新金属耗材研究           | CODE<br>1<br>4<br>2            | 提交<br>♥<br>♥<br>▼           | 操作<br>ダキ<br>ダキ<br>よキ                         |    | -  |
|   | 组件价<br>1<br>2<br>3<br>4      | 格坦  | 朝<br>行格<br>+<br>+<br>+<br>+                               | <b>组件编号</b><br>00031001<br>00030984<br>00030983<br>00030981             | <b>分类名称</b><br>白内障注吸器<br>疲切头<br>破切手术附件包<br>疲切气液过滤帽           | <b>产品名称</b><br>1111<br>医用耗材<br>支架<br>5                                 | <b>注册证编号</b><br>国标注进201533<br>zmm7<br>zmm8<br>zmm6 | 注册证规格<br>2 344<br>h800-1 j900-1<br>SMLXL<br>5      | <mark>注册证型号</mark><br>44<br>8 k839-3 w2323-<br>SMXL<br>5 | <b>生产企业</b><br>55<br>:元锡实业有限;<br>新金属耗材研;<br>5     | CODE<br>1<br>4<br>2<br>2       | 提交<br>♥<br>♥<br>×<br>×      | #f                                           |    | -  |
|   | 组件价<br>1<br>2<br>3<br>4<br>5 |     | <b>〕报</b><br>分格<br>+<br>+<br>+<br>+                       | <b>组件编号</b><br>00031001<br>00030984<br>00030983<br>00030981<br>00030968 | <b>分类名称</b><br>白内障注吸器<br>该切头<br>该切手术附件包<br>该切气液过透帽<br>白内障注吸器 | 产品名称           111           医用耗材           支架           5           2 | 注册证编号<br>国标注进201532<br>zmm7<br>zmm8<br>zmm6<br>P   | 注册证规格<br>2 344<br>h800-1 j900-1<br>SMLXL<br>5<br>2 | 注册证型号<br>44<br>8k839-3 w2323-<br>SMXL<br>5<br>2          | <b>生产企业</b><br>55<br>:无锡实业有限<br>新金属耗材研?<br>5<br>2 | CODE#<br>1<br>4<br>2<br>2<br>1 | 提交<br>✓<br>✓<br>×<br>×<br>× | ₩f<br>↓ +<br>↓ +<br>↓ +<br>↓ +<br>↓ +<br>↓ + |    | -  |

图 (19)

### 点击列表中的"+"按钮查看已导入的价格信息,如图(20)、图(21)

| 首页 |     |    | 维  | 1件价格管理 🗙 |                |          |            |                 |                                                                      |                                                                                                  |      |    |                |     |          |
|----|-----|----|----|----------|----------------|----------|------------|-----------------|----------------------------------------------------------------------|--------------------------------------------------------------------------------------------------|------|----|----------------|-----|----------|
| 组  | 牛价  | 补格 | 填  | 报        |                |          |            |                 |                                                                      |                                                                                                  |      |    |                |     | ⊂刷新      |
| 组  | 半编号 | :  | 请输 | λ        |                | 产品名称:    | 请输入        |                 | 注                                                                    | 册证编号: 请                                                                                          | 输入   |    |                |     |          |
| 生  | ☆企业 |    | 请辅 | iX       |                | 组件分类:    | 一全部一       |                 |                                                                      |                                                                                                  |      |    |                |     |          |
| 细作 | 牛价格 | 各填 | 服  | ķ        | <b>、击此按钮</b> 查 | 看已导入     | 入的价格       | 信息              |                                                                      |                                                                                                  |      |    | 查询             | 寺 出 |          |
|    | (   |    | 价格 | 组件编号     | 分类名称           | 产品名称     | 注册证编号      | 注册证规格           | 注册证型号                                                                | 生产企业                                                                                             | CODE | 提交 | 操作             |     |          |
| 1  | (   |    | +  | 00031001 | 白内障注吸器         | 111      | 国械注进201532 | 344             | 44                                                                   | 55                                                                                               | 1    | ×  | 2 <del>+</del> |     | <b>A</b> |
| 2  | (   |    | +  | 00030984 | 玻切头            | 医用耗材     | zmm7       | h800-1 j900-1 a | k839-3 w2323                                                         | 无锡实业有限                                                                                           | 4    | *  | 🛷 🕂            |     |          |
| 3  | (   |    | +  | 00030983 | 玻切手术附件包        | 支架       | zmm8       | SMLXL           | SMXL                                                                 | 新金属耗材研究                                                                                          | 2    | ×  | 2+             |     |          |
| 4  | . ( |    | +  | 00030981 | 玻切气液过滤帽        | 5        | zmm6       | 5               | 5                                                                    | 5                                                                                                | 2    | ×  | <u> 4</u>      |     |          |
| 5  | (   |    | +  | 00030968 | 白内障注吸器         | 2        | р          | 2               | 2                                                                    | 2                                                                                                | 1    | ×  | <u> 4</u>      |     |          |
| 6  | (   |    | +  | 00030966 | 白内障注吸器         | 2        | zmm4       | 2               | 2                                                                    | 2                                                                                                | 2    | ×  | 2+             |     |          |
| 7  | . ( |    | +  | 00030965 | 白内障注吸器         | 羟基磷灰石与磷酸 | zmm2国食药监械  | 产品由中南大学湘        | 羟基磷灰石与磷酸<br>具有优良的生物相<br>多孔陶瓷的孔径只<br>所需的营养与代谢<br>经1200°C高温处<br>产品由中南大 | 2<br>1<br>1<br>1<br>2<br>2<br>2<br>2<br>3<br>3<br>3<br>3<br>3<br>3<br>3<br>3<br>3<br>3<br>3<br>3 | 1    | ×  | <u>*</u>       |     | •        |

图 (20)

| 首页  |     | 1  | 组件价格管理 🗙       |     |        |       |        |          |            |      |            |        |         |          |    |     |
|-----|-----|----|----------------|-----|--------|-------|--------|----------|------------|------|------------|--------|---------|----------|----|-----|
| 组件  | 价格  | 塡  | 报              |     |        |       |        |          |            |      |            |        |         |          |    | ⊂刷新 |
| 组件  | 编号: | 请  | 俞入             |     |        | 产品名称: | 请输入    |          |            |      | 注册证编号:     | 请输入    |         |          |    |     |
| 生产: | 企业: | 请  | 俞入             |     |        | 组件分类: | 一全部一   |          |            | •    |            |        |         |          |    |     |
|     |     |    |                |     |        |       |        |          |            |      |            |        |         | 查 询      | 导出 |     |
|     |     |    |                |     |        |       |        |          |            |      |            |        |         |          |    |     |
| 组件  | 价格填 | 报  |                |     |        |       |        |          |            |      |            |        |         |          |    | -   |
|     |     | 价格 | 组件编号           |     | 分类名称   | 产品名称  | 注册证编   | 号 注册证    | 風格         | 注册证型 | 号 生产企业     | F CODE | 書 提交    | 操作       |    |     |
| 1   |     | -  | 00031001       | 白内障 | 第注吸器 1 | 1     | 国械注进20 | 1532 344 | 44         | ļ.   | 55         | 1      | ×       | <u> </u> |    |     |
| 1   |     |    | ****           |     |        |       |        |          |            |      |            |        |         |          |    |     |
|     |     |    | 价格信息<br>CODE编号 |     | 产品规格   | 产品    | ፹묵     | 产品码      | 产品性(       | 产品材」 | 地市/省份      | 价格     | 操作      |          |    |     |
|     | 1   |    | 000310016679   | 81  | 5      | 3     | 4      | 34       | 53         |      | 十堰市        | 101    | / 🕂 🛛 🗸 | /        |    |     |
|     | 2   |    | 000310016679   | 81  | 5      | 3     | 4      | 34       | 53         |      | 襄阳市        | 103    | / 🕂 😢 🔹 | /        |    |     |
|     | 3   |    | 000310016679   | 81  | 5      | 导入的   | 榆榆格    | 盲息34     | 53         |      | 荆州市        | 107.7  | / 🕂 🛛 🗸 | /        |    |     |
|     | 4   |    | 000310016679   | 81  | 5      | 3     | 4      | 34       | 53         |      | 黄石市        | 100    | / 🕂 🛛   | /        |    |     |
|     | 5   |    | 000310016679   | 81  | 5      | 3     | 4      | 34       | 53         |      | 鄂州市        | 104    | / 🕂 🛛   | 1        |    |     |
|     | 6   |    | 000310016679   | 81  | 5      | 3     | 4      | 34       | 53         |      | 武汉市        | 160    | / 🕂 🛛   | 1        |    |     |
|     | -   |    | 00001001007    |     | -      |       |        | 2.4      | <b>C</b> D |      | +++10-77+- | 1.05   | 🤌 上 👩 🕳 | ۵        |    | *   |

图 (21)

7、如导入后的价格信息需修改,则点击价格信息列表中的【 / 】按

#### 钮,如图(22)

| 目件   | 价格均   | 真报          |        |       |            |       |      |       |             |        |             |    | e   |
|------|-------|-------------|--------|-------|------------|-------|------|-------|-------------|--------|-------------|----|-----|
| 组件编  | 号: 译  | 「輸入         |        | 产品名称: | 请输入        |       |      |       | 注册证编号:      | 请输入    |             |    |     |
| 生产企  | 业: 译  | 輪入          |        | 组件分类: | 一全部一       |       |      | •     |             |        |             |    |     |
|      |       |             |        |       |            |       |      |       |             |        |             | 查询 | 导出。 |
| 1件=化 | \格值报  |             |        |       |            |       |      |       |             |        |             |    |     |
|      | □ 价柱  | 格 组件编号      | 分类名称   | 产品名称  | 注册证编号      | 注册证规  | 格    | 主册证型号 | 弓 生产企       | F CODE | <b>才 提交</b> | 操作 |     |
| 1    | -     | 00031001    | 白内障注吸器 | 111   | 国械注进201532 | 2 344 | 44   |       | 55          | 1      | ×           | 2+ |     |
|      | [111] | ] 价格信息      |        |       |            |       |      |       |             |        |             |    |     |
|      |       | CODE编号      | 产品规格   | 产品    | 型号         | 产品码   | 产品性能 | 产品材质  | 地市/省份       | 价格     | 操作          |    |     |
|      | 1     | 00031001667 | 981 5  | 3     | 4          | 34    | 53   |       | 十堰市         | 101    | ∕₽₩⊗        | ×  |     |
|      | 2     | 00031001667 | 981 5  | 3     | 4          | 34    | 53   |       | <b>BORD</b> | 103    | / 🕂 🛛       | *  |     |
|      | 3     | 00031001667 | 981 5  | 3     | 4          | 34    | 53-  |       | 荆州市         | 107.7  | / 🕂 🛛       | *  |     |
|      | 4     | 00031001667 | 981 5  | 3     | 4点击此       | 安钿修   | 改价   | 格     | 黄石市         | 100    | / 🕂 🛛       | *  |     |
|      | 5     | 00031001667 | 981 5  | 3     | 4          | 34    | 53   |       | 鄂州市         | 104    | / 🕂 🛛       | *  |     |
|      | 6     | 00031001667 | 981 5  | 3     | 4          | 34    | 53   |       | 武汉市         | 160    | / 🕂 😢       | *  |     |
|      | -     |             |        |       |            |       |      |       | #075        | 105    | A - L 🔊     |    |     |

图 (22)

点击【 ✔ 】 后价格变为可修改状态,如图(23)

| 111 | 」价格信息<br>CODE编号 ◆ | 产品规格 | 产品型号 | 产品码 | 产品性(产品材) | 地市/省份 | 价格    | 操作      |
|-----|-------------------|------|------|-----|----------|-------|-------|---------|
| 1   | 00031001667981    | 5    | 34   | 34  | 53       | 十堰市   | 101   | /+ 🛛 🗸  |
| 2   | 00031001667981    | 5    | 34   | 34  | 53       | 襄阳市   | 103   | 🥖 🕂 😢 🛷 |
| 3   | 00031001667981    | 5    | 34   | 34  | 53       | 荆州市   | 107.7 | /+ 🛛 📌  |
| 4   | 00031001667981    | 5    | 34   | 34  | 53       | 黄石市   | 100   | /+ 🛛 🔶  |
| 5   | 00031001667981    | 5    | 34   | 34  | 53       | 鄂州市   | 104   | /+ 🛛 📌  |
| 6   | 00031001667981    | 5    | 34   | 34  | 53       | 武汉市   | 160   | 🥖 🕂 🙆 🛷 |

图 (23)

修改好价格后点击【✤】按钮确认修改,确认修改后点击【✔】按钮 提交修改内容,切记必须点击【✔】才能提交修改内容,否则修改内 容没有上传

8、若价格信息核准无误后,需在列表中点击【<sup>2</sup>】按钮提交价格信息,如图(24),提示"提交成功"后完成价格填报操作

| 顷   |     | ŝ    | 目件价格管理 🗙      |        |       |          |        |      |       |        |       |          |          |
|-----|-----|------|---------------|--------|-------|----------|--------|------|-------|--------|-------|----------|----------|
| 组件  | 价材  | 各填   | 报             |        |       |          |        |      |       |        |       |          | CR       |
| 组件组 | 扁号: | 请将   | 俞入            |        | 产品名称: | 请输入      |        |      |       | 注册证编号: | 请输入.  |          |          |
| 生产  | 企业: | 请辩   | îλ            |        | 组件分类: | 一全部一     |        |      | ٣     |        |       |          |          |
|     |     |      |               |        |       |          |        | ķ    | 京击技   | 安钮提え   | 2     | 查询       | 导出       |
| 组件  | 价格均 | 真报   |               |        |       |          |        |      |       |        |       |          | -        |
|     |     | 价格   | 组件编号          | 分类名称   | 产品名称  | 注册证编号    | 注册证    | 规格   | 注册证型· | 号 生产企  | ₩ cot | DE素 提交 提 | l⊧ –     |
| 1   |     | -    | 00031001      | 白内障注吸器 | 111   | 国械注进2015 | 32 344 | 44   |       | 55     | 1     | I × 📲    | <b>*</b> |
|     | [1  | 11]· | 价格信息          |        |       |          |        |      |       |        |       |          |          |
|     |     |      | <b>CODE编号</b> | ◆ 产品规格 | 产品    | 塑号       | 产品码    | 产品性管 | 产品材质  | 地市/省份  | 价格    | 操作       |          |
|     |     | 1    | 00031001667   | 981 5  | 3     | 4        | 34     | 53   |       | 十堰市    | 101   | / 🕂 🛛 🗸  |          |
|     |     |      |               |        |       |          |        |      |       |        |       |          |          |

提交后提交栏状态变更为"♥"状态,表示已提交成功 提示:

- ①价格需按组件导入,一个组件下的所有 code 分外省价格数据文件和本省地市价格数据文件作两次导入。
- ② CODEID 必须确保在系统内存在,制作价格数据文件时需注意粘贴到 Excel 表格中 CODEID 填充单元格的格式是否是文本,否则可能会出现粘贴后 CODEID 前面 000 被 Excel自动删除的情况导致导入不成功。
- ③省份名称和湖北地市名称需按照表格标题中列名的名称填写,如出现"武汉"、"湖北武汉"等情况则不予导入,标准格式为"武汉市"。
- ④导入外省价格时,同一CODE不能一次性导入超过5个省份的价格,如分批导入,第一次导入3个省份价格,第二次导入4个省份价格,则第二次导入仅导入2个省份价格,另外2个不予导入,请务必核实清楚。

9、在【价格公示】界面可查看其他企业已提交的价格信息,如图(25)

图(24)

## 所示:

|                 | 首页       |        | 价格公示 ×                                  |        |         |                |         |           |         |    |
|-----------------|----------|--------|-----------------------------------------|--------|---------|----------------|---------|-----------|---------|----|
|                 | 价格       | 公示     |                                         |        |         |                |         |           |         |    |
| 菜单              | 组件编      | 号: );  | 「輸入                                     |        | 产品名称:   | 请输入            |         | 注册证编号:    | 请输入     |    |
| 企业信息管理          | 生产企      | dk: ii | 精输入                                     |        | 组件分类:   | -全部            |         | v         |         |    |
| ひ 产品信息管理 く      |          |        |                                         |        | 十月五     | 工作大人业人         | - 44 10 | 协合自       |         | 查询 |
| ■ 资质图片管理 <      | 10.01.10 | 计数据中国  |                                         |        | - 4 齐 田 | <u> </u>       | 示的价     | 俗信息       |         |    |
| O 组件价格管理 ~      | -31 FF V | □ 价    | 格 组件编号                                  | 分类名称   | 产品名称    | 注册证编号 注册词      | 正规格 注册  | 证型号 生产企   | 业 CODE書 |    |
| O 组件价格管理        | 1        | -      | 00031001                                | 白内障注吸器 | 111     | 国槭注进201532 344 | 44      | 55        |         |    |
| ○ 价格公示          |          | [111   | ] 价格信息                                  |        |         |                |         |           |         |    |
|                 |          |        | CODE编号                                  | ◆ 产品规格 | 产品      | 型号 产品码         | 产品性(产   | 品材」 地市/省份 | 价       |    |
|                 |          | 1      | 00031001667                             | 981 5  | 3       | 4 34           | 53      | 十堰市       | 1       |    |
|                 |          | 2      | 00031001667                             | 981 5  | 3       | 4 34           | 53      | 襄阳市       | 1       |    |
| 上十八极八二世         | 5 H T    | = 3 /1 | 00031001667                             | 981 5  | 3       | 4 34           | 53      | 荆州市       | 10      |    |
| <b>点击饥怕公</b> 不来 | (甲笡      | 有44    | 400 0 0 0 0 0 0 0 0 0 0 0 0 0 0 0 0 0 0 | 981 5  | 3       | 4 34           | 53      | 黄石市       | 1       |    |
|                 |          | 5      | 00031001667                             | 981 5  | 3       | 4 34           | 53      | 鄂州市       | 1       |    |
|                 |          | 6      | 00031001667                             | 981 5  | 3       | 4 34           | 53      | 武汉市       | 1       |    |
|                 |          |        | 000031001667                            | 1003 F |         |                |         | *****     |         |    |

图(25)